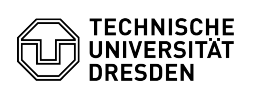

## Umstellung des Backup-Servers

## 04.05.2024 19:17:09

|                                                                                                    |                                                                                                    |                               |                     | EAO Artikal Augebruck |
|----------------------------------------------------------------------------------------------------|----------------------------------------------------------------------------------------------------|-------------------------------|---------------------|-----------------------|
|                                                                                                    |                                                                                                    |                               |                     | FAQ-Artikel-Ausdruck  |
| Kategorie:                                                                                                    | Datenspeicher & Datenablage::Backup                                                                                                    | Bewertungen:                  | 0                   |                       |
| Status:                                                                                                    | öffentlich (Alle)                                                                                                    | Ergebnis:                     | 0.00 %              |                       |
| Sprache:                                                                                                    | de                                                                                                    | Letzte Aktualisierung:        | 09:24:37 - 20.04.20 | )23                   |
|                                                                                                    |                                                                                                    |                               |                     |                       |
| Schlüsselwörter                                                                                                    |                                                                                                    |                               |                     |                       |
| Backup                                                                                                    |                                                                                                    |                               |                     |                       |
| Lösuna (öffentlich)                                                                                                    |                                                                                                    |                               |                     |                       |
| ,                                                                                                    |                                                                                                    |                               |                     |                       |
| 0. Wie in der Email erwähl<br>über das [1]Self-Service-P<br>"Änderung beantragt" auf<br>ist (dauert maximal 1 Min                              | nt, müssen Sie für den Knoten das Passwort einmal<br>ortal neu gesetzt haben. Der Status muss wieder von<br>"aktiv" gewechselt sein, bevor die Änderung wirksam<br>ute).                                       |                               |                     |                       |
| 1. Um Ihren Backup-Klient<br>Sie zuerst die zugehörige<br>machen.                                                                              | en auf einen neuen Backup-Server umzustellen, müssen<br>Konfigurationsdatei dsm.sys bzw. dsm.opt ausfindig                                                                                                    |                               |                     |                       |
| Linux: unter Linux-System                                                                                                    | en befindet diese sich standardmäßig unter:                                                                                                    |                               |                     |                       |
| 'opt/tivoli/tsm/client/ba/bin/dsm.sys                                                                                                    |                                                                                                    |                               |                     |                       |
| Windows: hier heißt die D                                                                                                    | atei dsm.opt und liegt unter:                                                                                                    |                               |                     |                       |
| C:\Program Files\Tivoli\TSI                                                                                                    | ባ\baclient\dsm.opt                                                                                                    |                               |                     |                       |
| 2. Öffnen Sie diese Datei i<br>dies als Administrator pas                                                                                      | nit einem Texteditor Ihrer Wahl, üblicherweise muss<br>sieren.                                                                                                    |                               |                     |                       |
| 3. In der Datei finden Sie (<br>denen aktuell die Konfigur<br>eingetragen sind. Ändern<br>jederzeit auch dem [2]Sel<br>Backup-Klienten).       | lie Optionen TCPPort und TCPServeraddress, hinter<br>ationsdaten Ihres bisherigen Backup-Servers<br>Sie diese auf die Werte des neuen Servers, die Sie<br>f-Service-Portal entnehmen können (unter Details zum |                               |                     |                       |
| z. B.:                                                                                                    |                                                                                                    |                               |                     |                       |
| TCPServeraddress bckXX.<br>Server-Nummer ersetzen                                                                                              | zih.tu-dresden.de *das XX durch die tatsächliche                                                                                                    |                               |                     |                       |
| TCPPort 1517                                                                                                    |                                                                                                    |                               |                     |                       |
| Falls Sie noch einmal auf I<br>möchten, könnte es sich le<br>Zeilen kopieren und die al<br>Zeile).                                             | Daten im alten Backup-Knoten/-Server zugreifen<br>ohnen, die alten Werte noch aufzuheben, indem Sie die<br>ten Zeilen auskommentieren (mittels * am Anfang der                                                 |                               |                     |                       |
| 4. Löschen oder verschieb<br>altes Passwort noch gespe<br>Passwort zu senden, was a                                                            | en Sie den alten Password-Store, in welchem ggf. Ihr<br>eichert ist, da sonst der Klient versucht, das alte<br>zu einer Sperrung des neuen Knotens führen kann.                                                |                               |                     |                       |
| Unter Linux löscht man da                                                                                                    | zu die Dateien /etc/adsm/TSM.*                                                                                                    |                               |                     |                       |
| Unter [3]Windows liegen o<br>C:\ProgramData\Tivoli\TSM                                                                                         | liese üblicherweise unter<br>/\baclient\TSM.*                                                                                                    |                               |                     |                       |
| 5. Speichern Sie die Datei<br>anschließend einmal hänc<br>interaktiv eingeben zu kör<br>Server verbunden waren,<br>Backups neustarten.         | aus 3. und starten Ihren Backup-Klienten<br>lisch (dsmc / dsmc.exe), um das neue Passwort<br>nnen. Erst wenn Sie einmal erfolgreich zum neuen<br>sollten Sie den Scheduler für die automatischen               |                               |                     |                       |
| Sollte Ihr Knoten "gesperr<br>verwandten FAQ-Artikel.                                                                                          | t"/"locked" sein, beachten Sie bitte [4]diesen                                                                                                    |                               |                     |                       |
| <ol> <li>https://selfservice.tu-d</li> <li>https://selfservice.tu-d</li> <li>https://www.ibm.com/</li> <li>https://faq.tickets.tu-d</li> </ol> | resden.de/services/backup/overview/<br>resden.de/services/backup/overview/<br>docs/en/spectrum-protect/8.1.15?topic=started-secure-pass<br>resden.de/otrs/public.pl?Action=PublicFAQZoom;ItemID=81             | sword-storage#d140653e18<br>8 | 36                  |                       |
|                                                                                                    |                                                                                                    |                               |                     |                       |